## **Sport In The Box Support**

Knowledgebase > Common questions > Windows Monitor Reset Guide

# Windows Monitor Reset Guide

Dmitri Peredera - 2025-05-28 - Comments (0) - Common questions

Reset monitor numbering by clearing graphics driver registry entries.

□ Warning: Always backup registry entries before deletion.

#### **Steps**

#### 1. Prepare

- Disconnect all monitors except your desired monitor #1
- Works best on desktop computers

#### 2. Backup Registry

- 1. Press Windows + R, type regedit, press Enter
- 2. Export these locations (right-click  $\rightarrow$  Export):
  - $\circ$  HKEY\_LOCAL\_MACHINE\System\CurrentControlSet\Control\GraphicsDrivers\Configuration
  - HKEY\_LOCAL\_MACHINE\System\CurrentControlSet\Control\GraphicsDrivers\Conne ctivity

#### **3. Delete Registry Entries**

- 1. Delete both registry locations above (right-click  $\rightarrow$  Delete)
- 2. Close Registry Editor

#### 4. Restart

- 1. Shut down computer completely
- 2. Boot with only monitor #1 connected
- 3. Wait for Windows to detect the monitor

#### **5. Reconnect Monitors**

1. Connect additional monitors one at a time

2. Each will be numbered sequentially (monitor #2, #3, etc.)

### 6. Verify

• Check "Display settings" to confirm proper numbering

### Recovery

If something goes wrong, restore the exported registry files by double-clicking them.